## Van dag naar nacht – video les

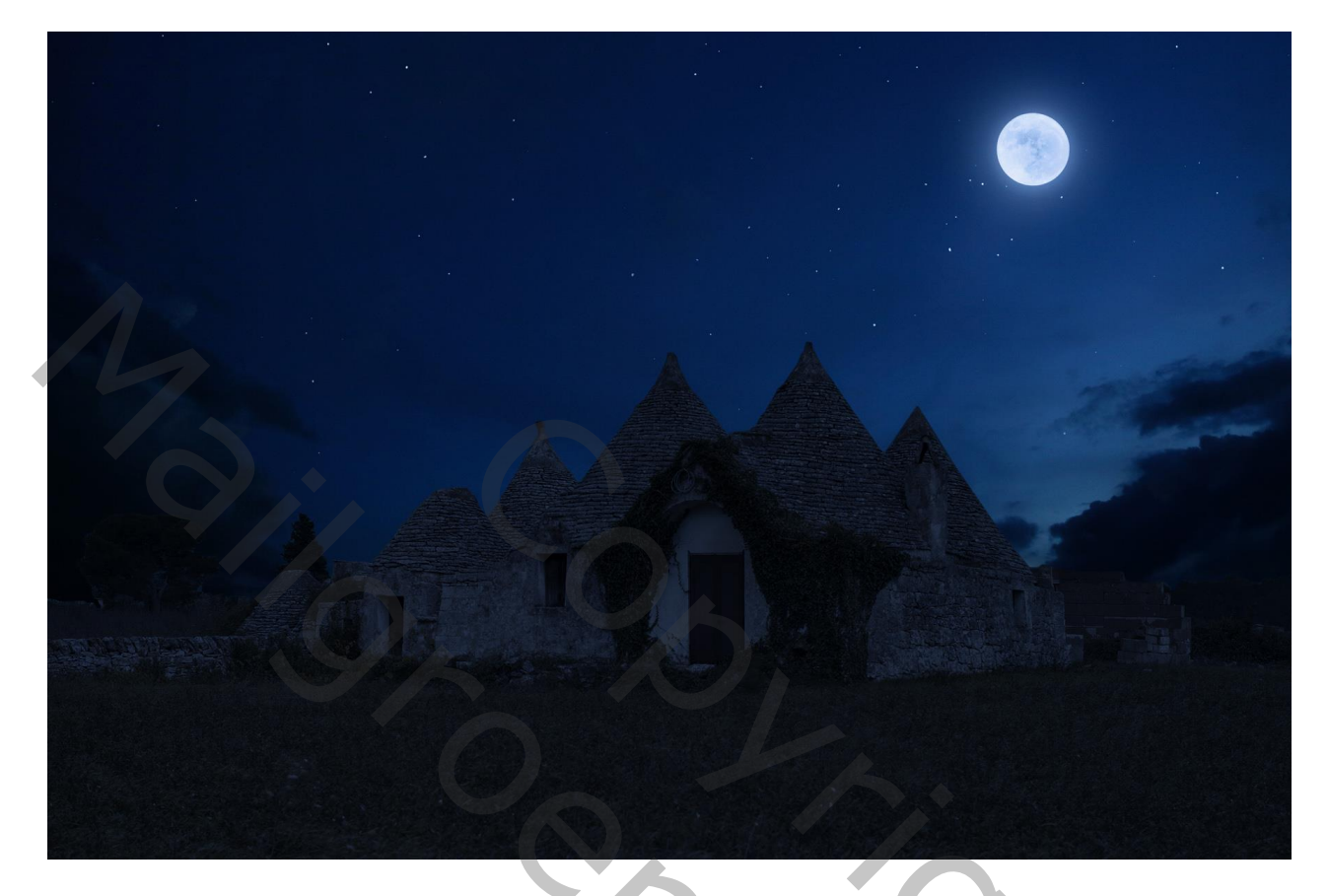

Nodig : een psd document met een landschap en een blauwe lucht met maan

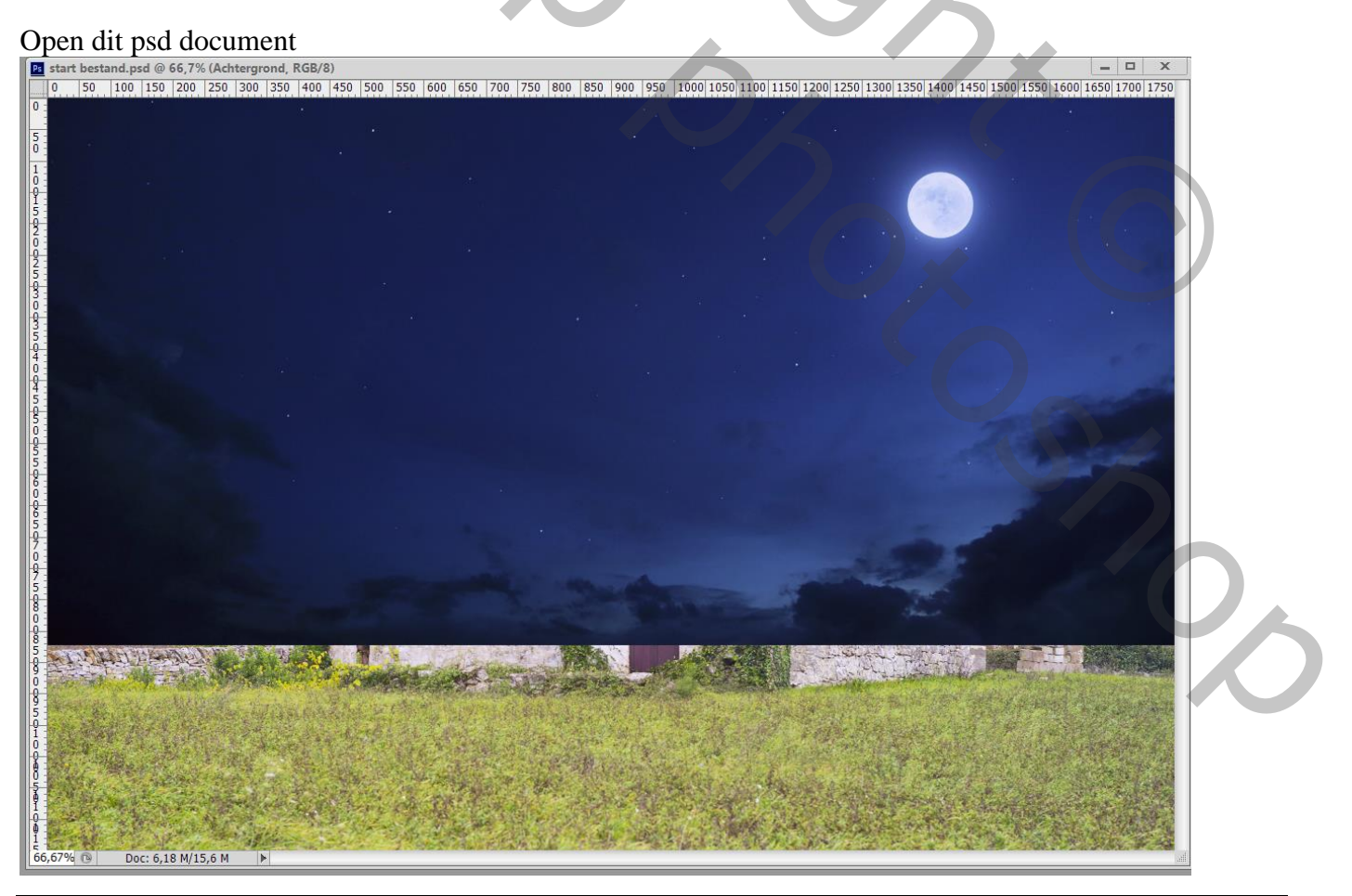

Van dag naar nacht – blz. 1

Blauwe luchtlaag even op onzichtbaar; Voeg boven de Achtergrond laag een Aanpassingslaag 'Kleurtoon/Verzadiging' toe : Verzadiging = -65

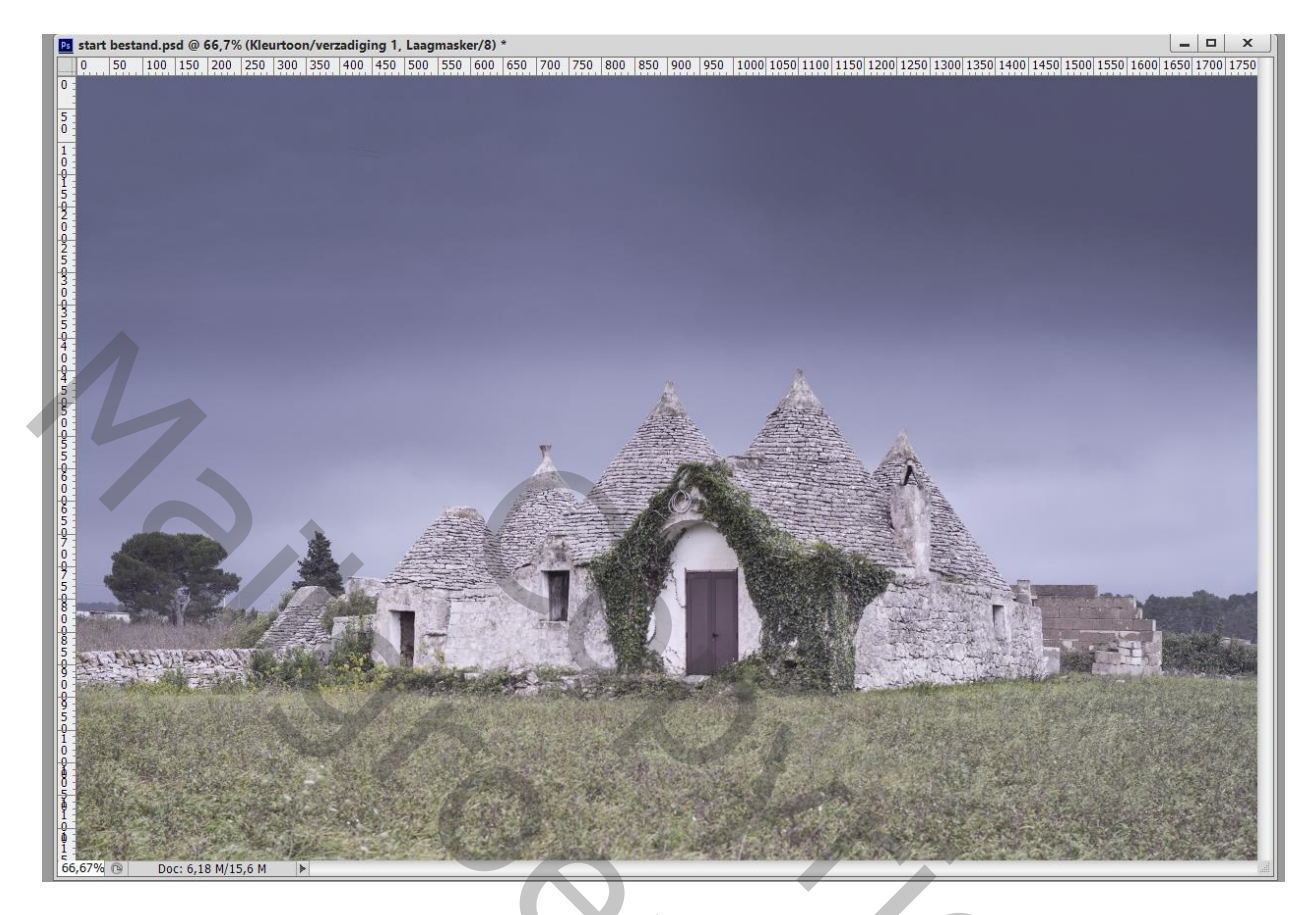

Aanpassingslaag 'Kleur Opzoeken' : NightfromDay.CUBE

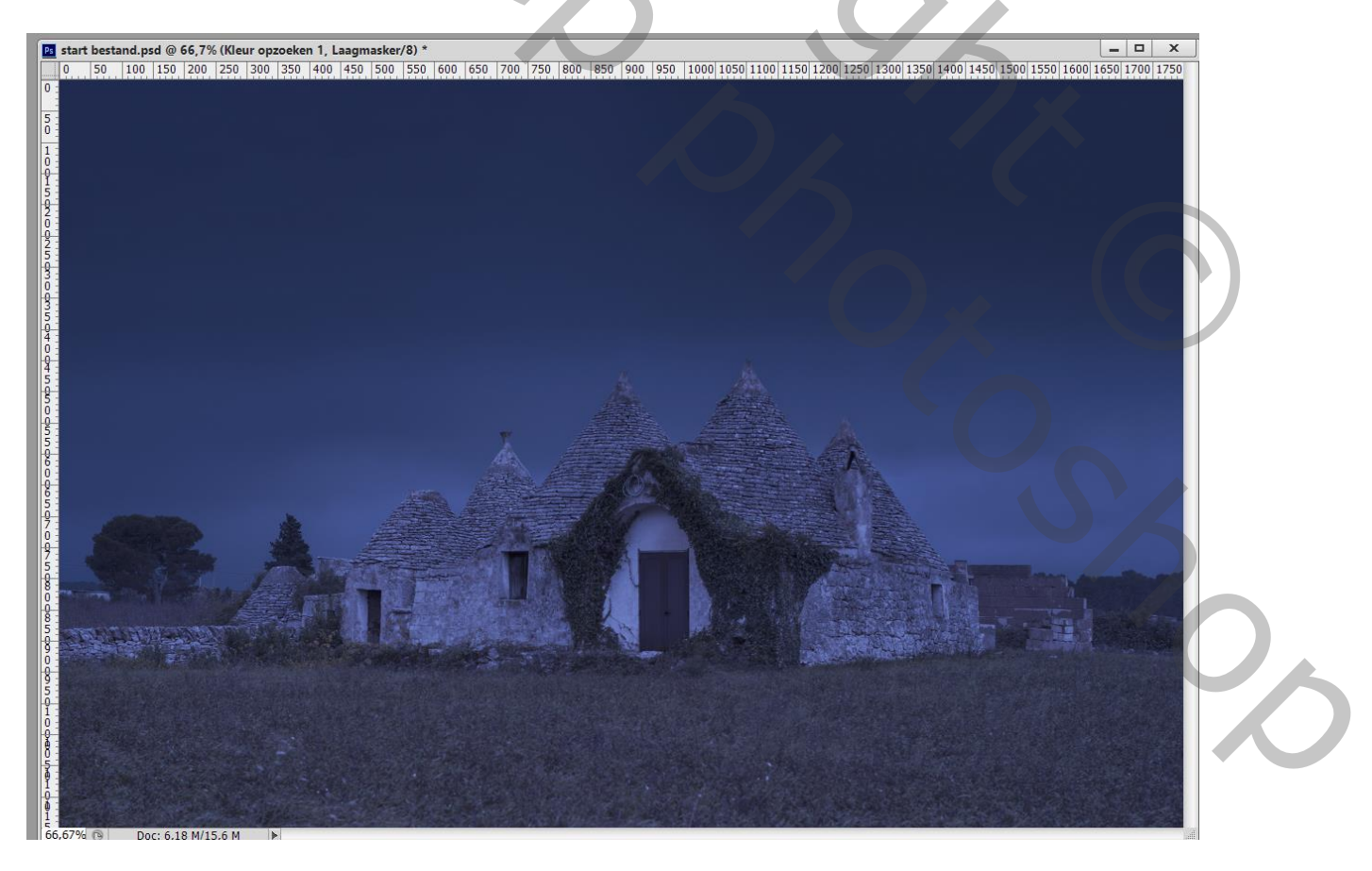

| Stalen Stijlen Eigenschappen Info | Kanalen Paden 3D Lagen ▼≡   |
|-----------------------------------|-----------------------------|
| 🖬 🖬 Niveaus                       | P Soort 🗢 🖬 🖉 T 🛱 🚽         |
| Voorinstelling: Aangepast         | Normaal                     |
|                                   | Vergr.: 🖂 🖌 🕂 🔒 Vul: 100% 👻 |
| RGB    Automatisch                | 💷 🔜 nacht lucht             |
|                                   | S     Niveaus 1             |
|                                   | C C Kleur opzoeken 1        |
|                                   | S Kleurtoon/verzadiging 1   |
| ₩A 0 0,85 255                     | Achtergrond                 |
|                                   |                             |
| Uitvoemiveaus: 0 115              |                             |
|                                   |                             |
|                                   |                             |

De lucht vervangen! Achtergrond laag activeren; de lucht selecteren De bovenste lucht laag activeren en zichtbaar maken; laagmasker toevoegen Indien nodig dit laagmasker wat aanpassen (zwart en/of wit penseel gebruiken

| Kanalen Paden 3D Lagen 💌                                                                                                    |
|----------------------------------------------------------------------------------------------------|
| ₽ Soort ≑ 🖬 ♥ T 🖬 🗗 🗍                                                                                                    |
| Normaal                                                                                                    |
| Vergr.: 🔝 🖌 🕂 🔒 🛛 Vul: 100% 👻                                                                                                    |
| See 3 acht lucht                                                                                                    |
| S     Niveaus 1     Niveaus 1     Ni |
| S Kleur opzoeken 1                                                                                                    |
| S Kleurtoon/verzadiging 1                                                                                                    |
| Achtergrond                                                                                                    |
|                                                                                                    |
| ⇔ f×, ⊡ ♥, ⊡ ╗ ŵ 🧋                                                                                                    |